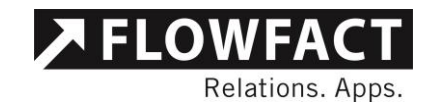

DOKUMENTATION

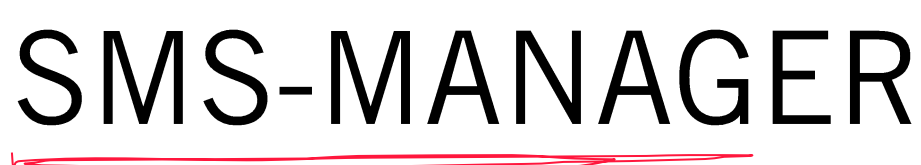

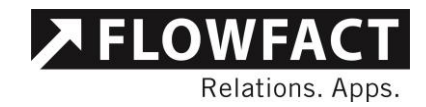

### Inhalt

| 1   | Einleitung                                          | 3  |
|-----|-----------------------------------------------------|----|
| 1.1 | Vorbemerkung                                        | 3  |
| 1.2 | Voraussetzungen                                     | 3  |
| 2   | AddIn Installation                                  | 4  |
| 3   | SMS-Manager                                         | 5  |
| 3.1 | Konfiguration                                       | 5  |
| 3.2 | Einzelversand                                       | 7  |
| 3.3 | Serienversand                                       | 8  |
| 4   | Terminerinnerung                                    | 10 |
| 4.1 | Allgemein                                           | 10 |
| 4.2 | SMS-Service Installation mit Installationsassistent | 11 |
| 4.3 | Manuelle SMS-Service Installation                   | 12 |
| 4.4 | Konfiguration                                       | 13 |

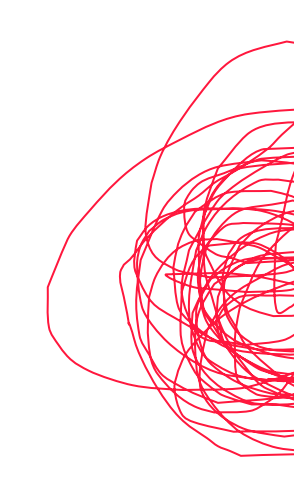

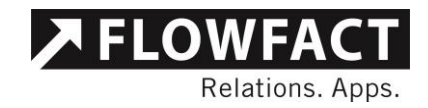

# 1 Einleitung

#### **1.1 Vorbemerkung**

Das AddIn "SMS-Manager" ermöglicht es aus FLOWFACT heraus, SMS Nachrichten zu versenden.

Dabei gibt es die Möglichkeit, die SMS an einen Empfänger oder aber eine Serien-SMS an mehrere Empfänger zu versenden.

Des Weiteren besteht die Möglichkeit SMS-Terminerinnerungen automatisch zu versenden (Kostenpflichtige Zusatzfunktion).

#### 1.2 Voraussetzungen

Um den SMS Versand von FLOWFACT nutzen zu können, sind folgende Voraussetzungen erforderlich:

- Einen Account bei unserem Partner SMS4 (www.sms4.de)
- Die aktuellste Version des SMS-Manager
- Der SMS Versand ist im Moment nur für Deutschland, Österreich und die Schweiz möglich
- Gepflegte Handynummern in FLOWFACT. Falls keine oder eine falsche Nummer hinterlegt wird, kann die SMS nicht versendet werden.
- Eine aktive Internetverbindung
- Bei Bedarf die Freischaltung der Funktion "SMS-Terminerinnerung" durch FLOWFACT (Kostenpflichtige Zusatzfunktion)
- Die FLOWFACT API (für SMS-Terminerinnerungen)

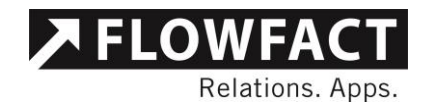

## 2 AddIn Installation

Das AddIn installieren Sie mithilfe des AddIn-Konfigurator im Administrationsbereich von FLOWFACT. Dazu wählen Sie das AddIn "SMS Manager" aus und klicken auf "Installieren".

| 🔀 AddIn-Konfigurator                    |                                                             |                                 |                                                                                            |                 |                   |              |             | 23     |
|-----------------------------------------|-------------------------------------------------------------|---------------------------------|--------------------------------------------------------------------------------------------|-----------------|-------------------|--------------|-------------|--------|
| <installierte addins=""></installierte> | CR                                                          | м                               |                                                                                            |                 |                   |              |             |        |
| CRM                                     |                                                             |                                 | Addin 2                                                                                    | 5               | Version           | Datum        | MinFF       | -      |
| Estate                                  | F                                                           | ~                               | NominalMemberBarometer                                                                     |                 | 1.0.0             | 18.07.2007   | 161         | :      |
| PortalSite                              | E F                                                         | ~                               | Office                                                                                     |                 | 1.3.8             | 16.02.2016   | 492         |        |
| ± Solution                              | E F                                                         | ~                               | OptionManager                                                                              |                 | 1.6.8             | 26.11.2015   | 211         |        |
|                                         | E F                                                         | ~                               | QuickImport                                                                                |                 | 1.1.1             | 19.05.2008   | 216         |        |
|                                         | E F                                                         | ~                               | Scopevisio                                                                                 |                 | 1.0.1             | 16.07.2013   | 332         | :      |
|                                         | ► F                                                         | ~                               | SMS Manager                                                                                |                 | 1.1.3             | 26.11.2015   | 332         |        |
|                                         | l P                                                         | ~                               | Termineinladung                                                                            |                 | 3.1.4             | 26.11.2015   | 320         | 1      |
|                                         | l P                                                         | ~                               | ToDos an Kollegen prüfen                                                                   |                 | 1.0.3             | 22.07.2013   | 332         |        |
|                                         | l P                                                         | ✓                               | Tools                                                                                      |                 | 2.5.5             | 29.03.2016   | 332         |        |
|                                         |                                                             | ~                               | vCard                                                                                      |                 | 1.2.3             | 29.03.2016   | 332         | _      |
|                                         | Addln SMS Manager Inform   Version installiert 1.1.3 Entfer |                                 |                                                                                            | ▶<br>Informatio | n                 |              |             |        |
|                                         |                                                             |                                 |                                                                                            | Entferner       | 1                 |              |             |        |
|                                         | Ver                                                         | sior                            | download 1.1.3                                                                             |                 |                   |              | Installiere | n      |
|                                         | Besc                                                        | chre                            | ibung Parameter                                                                            |                 |                   |              |             |        |
|                                         | Mit d<br>Inten<br>Funk<br>"SM                               | liese<br>resse<br>ction<br>S ve | em Addin ist es möglich, aus Flow<br>enten eine SMS zukommen zu la<br>sname.<br>ersenden " | vfa<br>iss      | act einem<br>sen. | oder mehrere | n           | *<br>* |
| 2.2.1.15889 Hit                         | fe                                                          |                                 | AddIns installieren                                                                        | ve              | eUpdate           | So           | chließen    |        |

Sollte das AddIn bei Ihnen schon installiert sein, dann können Sie mit der Funktion "LiveUpdate" auf die aktuellste Version updaten.

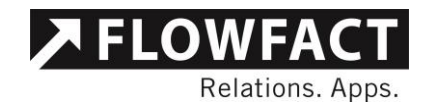

## 3 SMS-Manager

#### **3.1 Konfiguration**

Um Einstellungen am SMS-Manager vornehmen zu können, muss die Konfigurationsoberfläche aufgerufen werden. Dazu starten Sie im administrativen Bereich über die Menüleiste (Reiter "SMS") die Konfiguration.

| SMS-Service Einstellungen         |                                                        |
|-----------------------------------|--------------------------------------------------------|
| Zugangsdaten SMS Terminerinnerung |                                                        |
| Kundennummer                      | Tarif<br>1                                             |
| Benutzername                      | Absendernummer                                         |
| Kennwort                          | SMS mit mehr als 160<br>Zeichen zulassen (nur Tarif 1) |
| - Proxy Einstellungen             | Benutzername                                           |
| http://www.sms4.de/cgi-bin/sm:    |                                                        |
| Port                              | Kennwort                                               |
|                                   |                                                        |
|                                   |                                                        |
|                                   | Speichern Abbrechen                                    |
|                                   | Speichern Abbrechen                                    |

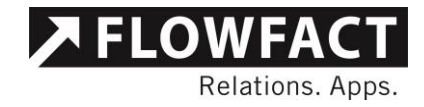

Im Reiter "Zugangsdaten" müssen die Zugangsdaten des Providers hinterlegt werden. Falls bereits Zugangsdaten hinterlegt waren, werden diese mit übernommen und bereits in der Oberfläche angezeigt.

**HINWEIS**: Änderungen an der Konfiguration können nur von Administratoren vorgenommen werden.

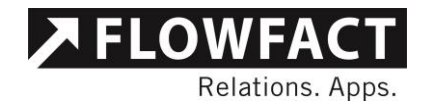

#### **3.2 Einzelversand**

Zum Versenden einer SMS, gehen Sie wie folgt vor:

- 1 Wählen Sie eine Adresse im Adressfenster aus.
- 2 Starten Sie dann den SMS-Manager in der Menüleiste

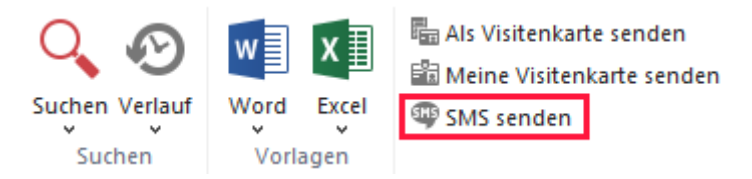

3 Die hinterlegten Telefonnummern der ausgewählten Adresse werden in der Combobox dargestellt. Wenn eine Mobilnummer vorhanden ist, wird diese in der Combobox vorausgewählt. Falls keine Mobilnummer vorhanden ist, wird die nächste Telefonnummer, die vorhanden ist vorausgewählt (Mobilnummer -> Büro -> Sekretariat ...)

| 🥶 SMS-Tool          | X             |
|---------------------|---------------|
| Hilfe Einstellungen |               |
| Empfänger           | Serienversand |
| Hakan Hummel        |               |
| 000000              | •             |
|                     | 0/160 - 0 SMS |
| Weitere Angaben     |               |
| Vorlage öffnen      | Senden        |

4 Geben Sie eine Nachricht ein oder nutzen Sie einen Text aus den Vorlagen

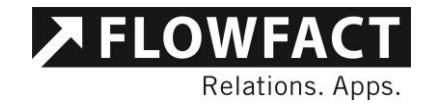

- 5 Unter dem Bereich "Weitere Angaben" kann ein Projekt und ein Objekt verknüpft werden. Dazu wird, wie in FLOWFACT mit einem Rechtsklick das Objekt bzw. Projekt verknüpft oder wieder entfernt. Mit einem Linksklick kann das Objekt angezeigt werden.
- 6 Des Weiteren wird die Absender-Handynummer angezeigt. Diese kann angepasst werden. Vorbelegt wird die Absender-Handynummer wie folgt:
  - a. Telefon Büro aus den Briefdaten des Benutzers
  - b. Mobilnummer aus der Adresse des Benutzers
  - c. Standard Absendernummer aus der Konfiguration des SMS-Tools
- 7 Klicken Sie dann auf "Senden". Beim Versenden wird wie folgt vorgegangen:
  - a. Prüfen, ob Serienversand oder Einzelversand ausgewählt ist
  - b. Prüfen, ob die Empfängernummer gefüllt ist
  - c. Prüfen, ob eine Nachricht vorhanden ist
  - d. Anlegen der Aktivität in FLOWFACT mit der Aktivititätenart "A SMS" und den Verknüpfungen (Objekt, Projekt und Adresse)
  - e. Prüfen, ob der lokale SMS-Service verfügbar ist (Wert in der Preferencetabelle "FFMESSENGER.SMSServiceLastRun" vorhanden)
  - f. Wenn der Lokale Dienst NICHT vorhanden ist, dann wird die SMS sofort über die Api des Providers (sms4.de) versendet.

#### 3.3 Serienversand

Zum Versenden einer Serien-SMS, gehen Sie wie folgt vor:

- 1. Stellen Sie eine Adressliste im Adressfenster zusammen.
- 2. Aktivieren Sie den Serienversand mit einem Klick auf die Checkbox "Serienversand".
- Klicken Sie auf den Button "Liste aktualisieren" um die aktuelle Adressliste aus FLOWFACT zu laden.
- 4. Adressen ohne eine Telefonnummer werden rot markiert.

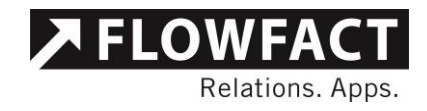

- 23 SMS-Manager Hilfe Einstellungen Empfänger Serienversand • • Günther Schneider Johann Selig +49172 887766 • Konstanze Sommer +49173 521489 • +49173 00000000 -Anja Sommer Johannes Winter +49161 147512 • +49208 768945 • Hugo Winzer Ξ +49151 000000 Karl Zufrieden • Ŧ 2 Adressen besitzen keine Telefonnummer. Liste aktualisieren Text eingeben 0/160 - 0 SMS Weitere Angaben Vorlage öffnen Senden
- 5. Zum Starten des Serienversands klicken Sie auf "Senden"

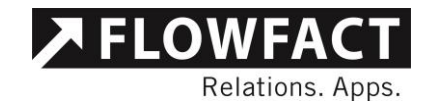

## 4 Terminerinnerung

#### 4.1 Allgemein

WICHTIG: Der Lokale SMS-Service muss installiert sein. (siehe 4.2 und 4.3)

Die Terminerinnerung erstellt zu den in der Konfiguration eingestellten Terminarten eine SMS als Aktivität im Vorgang des Termins.

Durch das Anlegen bzw. Speichern eines neuen Termins, wird zu diesem Termin die Terminerinnerungen erstellt.

Einige Aktionen sorgen dafür, dass die SMS-Aktivitäten angepasst werden.

| Aktion                          | Änderung                               |  |
|---------------------------------|----------------------------------------|--|
| Der Termin wird verschoben      | Das Sendedatum der SMS wird angepasst  |  |
| Der Termin wird gelöscht        | Die SMS-Aktivitäten, die noch nicht    |  |
|                                 | gesendet wurden, werden gelöscht.      |  |
| Die SMS-Aktivität wird gelöscht | Der geplante Versand der SMS-Aktivität |  |
|                                 | wird abgebrochen und gelöscht.         |  |

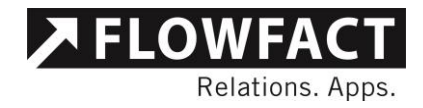

#### 4.2 SMS-Service Installation mit Installationsassistent

Die Installation des SMS-Service erfolgt durch einen Administrator mit Zugriff auf den Server, auf dem die FLOWFACT API installiert ist.

Starten Sie zur Installation die Installationsroutine im Ordner

,,{*FLOWFACT*}/*FF*\_2017\system\tools".

1. Klicken Sie auf Öffnen und wählen Sie die "FLOWFACTServer.exe" im Serververzeichnis aus.

| * Installer      |                                                                                                    | X                               |
|------------------|----------------------------------------------------------------------------------------------------|---------------------------------|
| Relations. Apps. | Installationsassistent SMS-Serv<br>Der Installationsassistent installiert den S<br>Versenden von SMS und zum Anlegen vo<br>Terminerinnerungen. | <b>rice</b><br>ervice zum<br>on |
|                  | serverprad:                                                                                                    | Öffnen                          |
| Version: 1.0.0   | Installie                                                                                                    | ren Abbrechen                   |

| * Installer  |                       |              |               |               | ×         |
|--------------|-----------------------|--------------|---------------|---------------|-----------|
| FLOW<br>Rela | FACT<br>ations. Apps. | Installation | nsassistent S | MS-Service    |           |
|              |                       |              |               |               |           |
|              | Starte Install        | ation        |               |               |           |
|              |                       | C            | /100          |               |           |
|              |                       |              |               |               |           |
|              |                       |              |               |               |           |
| Version: 1.0 | ).0                   |              |               | Fertigstellen | Abbrechen |

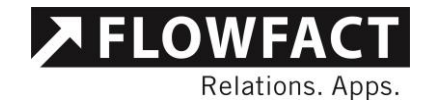

- 2. Wenn Sie den Serverpfad ausgewählt haben starten Sie die Installation mit "Installieren".
- 3. Warten Sie bis die aktuellen Dateien installiert sind und klicken Sie auf "Fertigstellen".
- 4. Starten Sie den Tomcat Server neu, um sicherzustellen, dass alle Funktionen richtig übernommen werden.

#### 4.3 Manuelle SMS-Service Installation

Wenn Sie nicht den Installationsassistenten verwenden, können Sie den SMS-Service auch manuell installieren. Der Service wird als .war Datei mit dem AddIn ausgeliefert und muss im Verzeichnis des Servers unter "*{serverfolder}/basefolder/webapps*" abgelegt werden.

| Name                 | Тур               |
|----------------------|-------------------|
| 퉬 basefolder         | Dateiordner       |
| 퉬 imagemagick        | Dateiordner       |
| 퉬 jdk                | Dateiordner       |
| 퉬 tomcat             | Dateiordner       |
| 퉬 visualvm           | Dateiordner       |
| 🚳 addtomcatuser.bat  | Windows-Batchdate |
| b FLOWFACTServer.exe | Anwendung         |
| 🚳 installserver.bat  | Windows-Batchdate |
| 🚳 removeserver.bat   | Windows-Batchdate |
| 🚳 server.bat         | Windows-Batchdate |
| 🚳 visualvm.bat       | Windows-Batchdate |

Nachdem die Datei abgelegt wurde muss der API-Server neu gestartet werden.

In dem Verzeichnis, indem die Datei "smsservice.war" abgelegt wurde, sollte ein neuer Ordner mit dem Namen "smsservice" vorhanden sein.

In dem Ordner im Verzeichnis "smsservice\WEB-INF\classes" sollte sich eine

Konfigurationsdatei "config.properties" befinden, indem der Service konfiguriert werden muss.

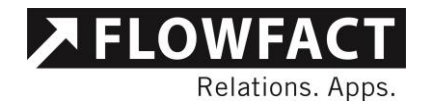

#### 4.4 Konfiguration

Im Reiter "SMS Terminerinnerung" kann die automatische SMS-Terminerinnerung aktiviert werden.

Dazu aktivieren Sie die Box "SMS Terminerinnerungen automatisch versenden".

| SMS-Service Einstellungen                                                                                                    |                                                                                                    |
|----------------------------------------------------------------------------------------------------|----------------------------------------------------------------------------------------------------|
| Zugangsdaten SMS Terminerinnerung                                                                                                    |                                                                                                    |
| Mit den folgenden globalen Einstellunger<br>welcher Form Erinnerungen per SMS vers<br>haben Sie bei Bedarf die Möglichkeit für e<br>vorzunehmen - die globalen Einstellunger | n definieren Sie für welche Terminaktivitäten in<br>endet werden sollen. Mittels der Funktion "Anpassen"<br>einzelne Terminaktivitäten abweichende Einstellungen<br>n werden in diesen Fällen dann ignoriert.<br>h versenden |
| Erinnerungs-Zeitraum                                                                                                    |                                                                                                    |
| :                                                                                                    | Termin privat                                                                                                    |
| Frinnerung vor Termin                                                                                                    | Termin Notar                                                                                                    |
| 1 Stunde                                                                                                    | Termin Urlaub                                                                                                    |
|                                                                                                    | Termin intern                                                                                                    |
| Standard Text                                                                                                    | Termin extern                                                                                                    |
|                                                                                                    | Termin Besichtigung                                                                                                    |
| 0/160 - 0 SMS                                                                                                    |                                                                                                    |
|                                                                                                    |                                                                                                    |
| Erinnerung senden an                                                                                                    |                                                                                                    |
| Adresse 1 Adresse 1                                                                                                    |                                                                                                    |
|                                                                                                    |                                                                                                    |
|                                                                                                    | Speichern Abbrechen                                                                                                    |

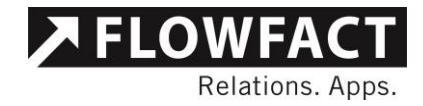

Nachdem Sie die SMS-Terminerinnerung aktiviert haben, können Sie folgende Einstellungen vornehmen:

| <sup>F</sup> SMS-Service Ei                                    | nstellungen                                                                                                    |                                                                                                    |                                                                         |
|----------------------------------------------------------------|----------------------------------------------------------------------------------------------------|----------------------------------------------------------------------------------------------------|-------------------------------------------------------------------------|
| Zugangsdaten                                                   | SMS Terminerinnerung                                                                                            | 1                                                                                                    |                                                                         |
| Mit den folger<br>welcher Form<br>haben Sie bei<br>vorzunehmen | nden globalen Einstellung<br>Erinnerungen per SMS ve<br>Bedarf die Möglichkeit fü<br>- die globalen Einstellung | gen definieren Sie für welche Termin<br>ersendet werden sollen. Mittels der F<br>r einzelne Terminaktivitäten abweicl<br>gen werden in diesen Fällen dann ig | aktivitäten in<br>unktion "Anpassen"<br>hende Einstellungen<br>noriert. |
| SMS Termi                                                      | inerinnerungen automati<br>eitraum                                                                              | sch versenden                                                                                                    |                                                                         |
| 07:00                                                          | 20:00                                                                                                    | 🗷 Termin privat                                                                                                    | Anpassen                                                                |
| Erinnerung vo                                                  | r Termin                                                                                                    | 🗷 Termin Notar                                                                                                    | Anpassen                                                                |
| 1 Stunde                                                       | •                                                                                                    | Termin Urlaub                                                                                                    |                                                                         |
|                                                                |                                                                                                    | Termin intern                                                                                                    |                                                                         |
| Standard Text                                                  |                                                                                                    | Termin extern                                                                                                    |                                                                         |
| {AD_BRIEFANR<br>ich möchte Sie<br>wir einen Term               | EDE}<br>e daran erinnern, dass<br>nin haben.                                                                    | Termin Besichtigung                                                                                                    |                                                                         |
|                                                                | 78/160 - 1 SMS                                                                                                  |                                                                                                    |                                                                         |
| Erinnerung ser                                                 | nden an                                                                                                    |                                                                                                    |                                                                         |
| Adresse 1                                                      | Adresse 2                                                                                                    |                                                                                                    |                                                                         |
|                                                                |                                                                                                    |                                                                                                    |                                                                         |
|                                                                |                                                                                                    | Speichern                                                                                                    | Abbrechen                                                               |

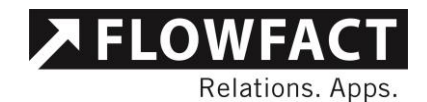

| Bezeichnung            | Beschreibung                                  |
|------------------------|-----------------------------------------------|
| Erinnerungszeitraum    | Zeitraum in dem eine SMS-                     |
|                        | Terminerinnerung versendet werden darf.       |
| Erinnerung vor Termin  | Zeitpunkt an welchem die Terminerinnerung     |
|                        | vor dem Termin versendet werden soll.         |
| Standardtext           | Der Standardtext, der verschickt werden soll. |
|                        | (inkl. FLOWFACT-Platzhalter)                  |
| Erinnerung senden an   | Verknüpfte Adressen des Termins, an die       |
|                        | eine SMS verschickt werden soll.              |
| Terminaktivitätenarten | Termine bei denen eine Terminerinnerung       |
|                        | verschickt werden soll.                       |

Die einzelnen Terminarten können individuell konfiguriert werden.

Starten Sie die individuelle Konfiguration mit einem Klick auf "Anpassen".

Es startet ein neues Fenster, in dem Sie für die ausgewählte Terminart eine Konfiguration

hinterlegen können.

| 🦸 Termin Notar 🛛 🗖 🖾                  |
|---------------------------------------|
| Angepasste Terminerinnerung verwenden |
| Erinnerung vor Termin                 |
| Erinnerung senden an                  |
| Adresse 1 Adresse 2                   |
| Absender-Mobilnummer                  |
| Standard Text                         |
|                                       |
|                                       |
| 0/160 - 0 SMS                         |
|                                       |
| Speichem Abbrechen                    |
|                                       |